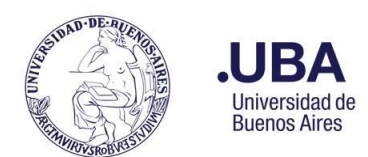

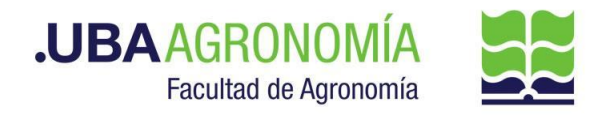

# PROCEDIMIENTO PARA SOLICITUD DE BAJAS PATRIMONIALES

# Productor (usuario de la repartición que solicita la baja patrimonial del bien)

- 1. Registrarse en el sistema de Documentación Electrónica
- 2. Desde el escritorio Único, se debe seleccionar EE
- 3. Una vez dentro de EE, desde el buzón de tareas se selecciona "Solicitar Caratulación"

4. Desde la opción "**Crear Nueva Solicitud**" se deben consignar los datos requeridos, motivo interno y externo, que se trata de una descripción resumida del documento a caratular, (tener en cuenta que lo que se refleje en esos campos será lo visto en la carátula)

- Posteriormente se debe elegir el "Código de Trámite Sugerido" (el cual despliega un combo con códigos ya establecidos, y se debe buscar el correspondiente al documento que se remite para caratular), para este caso en particular elegiremos el Código de Trámite "GENE00006" (Alta, Baja Patrimonial)
- 6. Consignado los datos, se acciona el botón "Solicitar Caratulación"
- 7. Envía a caratular a Mesa de Entradas.

## Mesa de Entradas:

- 8. Mesa de entradas recibe pedido y caratula.
- 9. Una vez caratulado, el EE, es remitido automáticamente al productor de la solicitud

## **Productor:**

- 10. El productor recibe el EE de la mesa de entradas
- 11. El productor genera desde módulo EE, **"Iniciar Documento GEDO"** (el EE, quedará en reserva hasta tanto se firme el GEDO solicitado)
- 12. El sistema abre el módulo de GEDO y le permite generar un tipo de documento NTE (Nota Elevación) o NTD (Nota Digitalizada)

## Aclaración:

En caso de usar NTD, que lleva destinatario, el productor del GEDO deberá ponerse como destinatario.

- 13. Seleccionado el **GEDO** correspondiente, se procede a realizar los siguientes pasos previos a la firma del documento:
  - a. Se deberá indicar en el campo de referencia datos puntuales de la solicitud de baja del bien patrimonial, (Ej.: "solicitud de baja patrimonial del Dirección/Departamento/Cátedra/Sector /Área XXXXXXX").
  - **b.** Se confecciona en el cuerpo de la nota la solicitud de tramitación de baja del bien, debe dirigirse al Director General Administrativo.
  - c. Como documento embebido <u>en un solo documento (formato PDF) anexar</u>: todos los comprobantes de los cargos patrimoniales efectuados en su momento.(En caso de no contar con los cargos patrimoniales, se deben solicitar al Departamento de Patrimonio).
- 14. Una vez realizada la nota de solicitud de baja patrimonial, se debe enviar a firmar por el

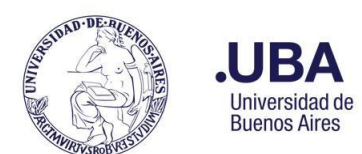

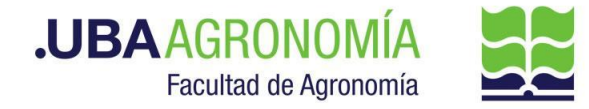

**responsable del área certificante**, o en caso de que el productor sea el responsable se deberá accionar el botón de **"Firmar Yo Mismo"** 

#### **Firmante**

- 15. Recibe el GEDO generado por el productor, y firma la nota de solicitud de baja patrimonial.
- 16. Una vez firmado con certificado, se vincula automáticamente al EE.

#### **Productor:**

- 17. Una vez que reciba el documento firmado lo va a encontrar adjuntado al EE GENERADO.
- 18. Se procede a remitir las actuaciones a la Dirección de Servicios y Gestión Administrativa (DSGA#SSA\_FAGRO – sector PVD), a los efectos de que controlen la documentación anexada, o bien al Departamento Académico que corresponda, para luego remitir a la Dirección de Servicios y Gestión Administrativa,

## Dirección de Servicios de Gestión Administrativa:

19. Recibe el EE, controla la documentación anexada y remite las actuaciones a la (DCP#SSA\_FAGRO) Dirección de Contabilidad y Presupuesto a sus efectos.

## Dirección de Contabilidad y Presupuesto

20. Recibe el EE, verifica la documentación anexada, toma conocimiento y remite el expediente al **Departamento de Patrimonio (DTPA#SSA\_FAGRO)** a los efectos de proceder con la baja respectiva.

#### Departamento de Patrimonio

- 21. Recibe el EE, verifica el motivo y las documentaciones agregadas y procede a buscar los antecedentes del bien.
- 22. Completa el Acta Patrimonial de **Declaración de Bienes en Estado de Desuso o Rezago** la confecciona con los datos otorgados oportunamente cuando se otorgó el alta del bien.
- 23. Desde el módulo EE, selecciona el Botón "Iniciar Documento GEDO" se le abre el módulo correspondiente, y desde ahí selecciona tipo de documento: "DFC" (digitalizada firma conjunta) y anexa la copia de la Declaración de bienes en estado de desuso o rezago. Una vez que tiene completado el formulario procede a confeccionar la lista de firmantes, en este caso, <u>el responsable del bien en custodia y el responsable del Departamento de Patrimonio</u>. Como destinatario se debe poner el usuario productor que está generando el GEDO.
- 24. Se debe seleccionar "enviar a firmar".
- 25. Una vez firmado por ambos referentes, se agrega automáticamente el "DFC" al EE.
- 26. Una vez que se verifica que ya se encuentra agregado el acta firmada, se procede a adjuntar el <u>"DICTAMEN TÉCNICO" (Estado en desuso)</u>
- 27. Desde el módulo EE, selecciona el Botón "Iniciar Documento GEDO" se le abre el módulo correspondiente, y desde ahí selecciona tipo de documento: "DFC"

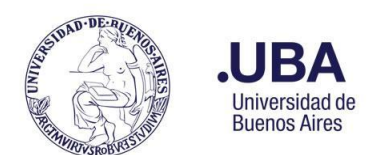

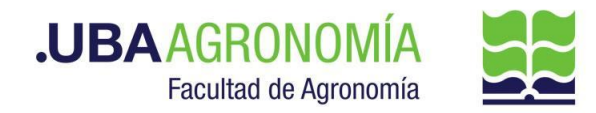

(digitalizada firma conjunta) y anexa DICTAMEN TÉCNICO en estado de desuso o rezago. Procede a confeccionar la lista de firmantes, en este caso, <u>el responsable del</u> <u>bien en custodia y el responsable del Departamento de Patrimonio y por último el</u> <u>Director General de Administración</u>. Como destinatario se debe poner el usuario productor que está generando el GEDO.

- 28. Una vez firmado por todos los firmantes involucrados se incorpora automáticamente al EE.
- 29. Genera un nuevo GEDO desde el módulo de EE, y utiliza el tipo de documento: "DIFO" (Disposición Firma Ológrafa).
- 30. Sube la disposición interna como documento principal, y selecciona como firmante al **Director General de Administración**.
- 31. Se selecciona como **usuario revisor Director/a de Contabilidad y Presupuesto FAUBA**, y envía el documento para su revisión y posterior firma.

# Dirección de Contabilidad y Presupuesto:

32. Recibe el **GEDO** para revisión de la disposición confeccionada por el Departamento de Patrimonio, lo revisa y envía a la firma.

## **Dirección General Administrativa:**

- 33. Recibe el GEDO para la firma de la Disposición confeccionada por el Departamento de Patrimonio.
- 34. Procede a la firma de este, y el GEDO es remitido automáticamente al Departamento de Patrimonio, quien tiene el EE en custodia.

## **Departamento de Patrimonio:**

35. Verifica que se haya firmado la disposición, y dispone la remisión del EE, con todas las actuaciones, a la Universidad de Buenos Aires, Rectorado y CS. Área Dirección de Patrimonio – UBA, solicitando la baja patrimonial según las reglamentaciones vigentes. Cumplido vuelve a la Dirección de Mesa de Entradas de la FAUBA.

## Mesa de Entradas de la Facultad de Agronomía:

36. Recibe el EE, verifica la documentación anexada, y el informe de la Dirección de Patrimonio de la UBA, y procede a remitir el EE, al Departamento de Patrimonio de la FAUBA a sus efectos.

## **Departamento de Patrimonio:**

- 37. Recibe el EE, verifica las actuaciones de la UBA y procede a confeccionar el **GEDO REDEC** para la firma del acto administrativo correspondiente.
- 38. Genera un nuevo GEDO desde el módulo de EE, y utiliza el tipo de documento: "**REDEC**" (resolución Decano firma conjunta).
- 39. Carga **desde importar Word** el acto administrativo correspondiente indicando las afectaciones presupuestarias que correspondan, y selecciona como firmantes **en 1ra instancia (Secretario de Supervisión Administrativa) y 2da instancia (Decano)**.
- 40. Se selecciona como usuario revisor al Director General de Administración
- 41. Se envía el documento para su revisión y posterior firma.

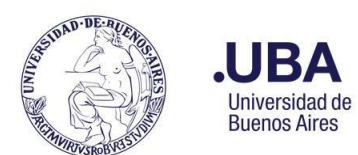

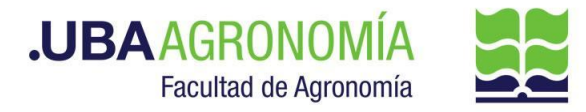

## DGA:

42. Recibe el GEDO para revisión del acto administrativo confeccionado por el Departamento de Patrimonio, lo revisa y envía a la firma.

## Secretaría de Supervisión Administrativa (SSA):

- 43. Recibe el GEDO para la firma del acto administrativo.
- 44. Procede a la firma de este, y el GEDO es remitido automáticamente al Decanato.

## **Decanato:**

- 45. Recibe el GEDO para la firma del acto administrativo.
- 46. Procede a la firma de este, y el GEDO es remitido automáticamente al Departamento de Patrimonio.

## **Departamento de Patrimonio:**

- 47. Una vez firmado el acto administrativo, recibe en el EE, el documento firmado.
- 48. Descarga una copia en su ordenador local del acto administrativo firmado.
- 49. Procede a confeccionar el ACTA (firma conjunta) con todos los datos establecidos en las normativas vigentes. Y remitirá la misma por correo electrónico a los miembros de la **"comisión de bajas"** para la firma.
- 50. Una vez firmada el Acta, desde el módulo EE, selecciona el Botón "Iniciar Documento GEDO" se le abre el módulo correspondiente, y desde ahí selecciona tipo de documento: "NTD" (Nota Digitalizada) y agrega el acta ya confeccionada y firmada por los miembros de la comisión de bajas. Como documentos embebidos va a agregar el formulario del Acta Patrimonial donde constan los datos del bien a dar de baja, y el descargo patrimonial ya confeccionado por el Dpto. de Patrimonio.
- 51. Se debe seleccionar "firmar yo mismo" y el sistema adjuntará la copia digital con sus documentos embebidos, del Acta al EE.
- 52. Cumplido eleva por medio de un pase las actuaciones a la Dirección de Contabilidad y Presupuesto para toma de conocimiento.

## Dirección de Contabilidad y Presupuesto:

- 53. Recibe el EE, verifica y toma conocimiento de todos los actuados, eleva el EE, por medio de un pase providencia a la Dirección de Patrimonio de la UBA para toma de conocimiento y efectos.
- 54. Cumplido se remiten las actuaciones a la Dirección de Mesa de Entradas de la FAUBA.

#### Mesa de Entradas de la Facultad de Agronomía:

55. Recibe el EE, verifica la documentación anexada, y el informe de la Dirección de Patrimonio de la UBA, y procede a remitir el EE, a la Dirección de Contabilidad y Presupuesto (DCP) a sus efectos.

## Dirección de Contabilidad y Presupuesto:

56. Recibe el EE, verifica la documentación anexada, y el informe de la Dirección de Patrimonio de la UBA, y realiza el pase a **GUARDA TEMPORAL** notificando al responsable del bien en custodia de la baja realizada. **(Realizar pase y Comunicar).**